Compartir agenda

1. Conectarse al webmail del usuario que compartirá la agenda

| C zimbra           |                    |                 |  |  |  |  |
|--------------------|--------------------|-----------------|--|--|--|--|
| Nombre de usuario: | test@mutualidad.cl |                 |  |  |  |  |
| Contraseña:        |                    |                 |  |  |  |  |
|                    | Recordarme         | Iniciar sesión  |  |  |  |  |
| Versión:           | Predeterminada     | ▼ ¿Qué es esto? |  |  |  |  |
|                    |                    |                 |  |  |  |  |

2. Ir a la pestaña agenda, seleccionar agenda (botón secundario) y pinchar compartir agenda.

| © zimbra                                                                                                    |         |         |         |        |        |         |          |               | 📰 👻 Buscar |              |                |     |
|----------------------------------------------------------------------------------------------------|---------|---------|---------|--------|--------|---------|----------|---------------|------------|--------------|----------------|-----|
| ¢                                                                                                    | Corre   | 20      | c       | onta   | actos  | ;       | Agenda   | Tareas        | Maletín    | Prefere      | ncias          |     |
| N                                                                                                    | Jeva o  | ita     |         |        |        | -       | Eliminar |               | He He      | у            | 7/12 - 11/12 📫 | Dia |
| ▼ /                                                                                                    | Ager    | ndas    |         |        |        | ¢       | 2015     | Lun, 7 de Dic | М          | ar, 8 de Dic | Mié, 9 de Dic  |     |
| Agend     Agend     Agenda [nl]     Papele     Compartir Agenda                                                              |         |         |         |        |        |         |          |               |            |              |                |     |
| Eliminar<br>Etiquetas 🖑 Mover                                                                                                |         |         |         |        |        |         |          | 08:<br>tes    |            |              |                |     |
| <ul> <li>▶ Zimlets</li> <li>☑ Editar propiedades</li> <li>☑ Volver a cargar</li> <li>☑ Abrir en una ventana nueva</li> </ul> |         |         |         | [r]    |        |         |          | 10:           |            |              |                |     |
|                                                                                                    |         |         |         | ra     | 10:30  |         |          |               |            |              |                |     |
| 44                                                                                                    | • 0     | liciem  | bre     | de 20  | 15 )   | •       | 11:00    |               | test       |              |                |     |
| L<br>30                                                                                                    | M<br>1  | M<br>2  | J<br>3  | V<br>4 | S<br>5 | D<br>6  | 12:00    |               | 12:30      |              |                |     |
| 7                                                                                                    | 8       | 9       | 10      | 11     | 12     | 13      |          |               |            |              | 12:30          |     |
| 14                                                                                                    | 15      | 16      | 17      | 18     | 19     | 20      | 13:00    |               |            |              | test2          |     |
| 21                                                                                                    | 22      | 23      | 24      | 25     | 26     | 27      |          |               |            |              | 14:00          |     |
| 28<br>4                                                                                                    | 29<br>5 | 30<br>6 | 31<br>7 | 1<br>8 | 2<br>9 | 3<br>10 | 14:00    |               |            |              |                |     |

3. En la nueva ventana, seleccionar las opciones de permisos respectivo, en la opción correo colocar la cuenta hacia donde vamos a compartir la agenda y aceptar.

| Propiedades de compartir                                                                                                    |  |  |  |  |  |
|----------------------------------------------------------------------------------------------------|--|--|--|--|--|
| Nombre: Agenda                                                                                                    |  |  |  |  |  |
| Tipo: Agenda                                                                                                    |  |  |  |  |  |
| Compartir con: 💿 Usuarios o grupos internos                                                                                                    |  |  |  |  |  |
| <ul> <li>Usuarios externos (sólo visualizar)</li> </ul>                                                                                                    |  |  |  |  |  |
| <ul> <li>Público (sólo visualizar, sin contraseña)</li> </ul>                                                                                                    |  |  |  |  |  |
| Correo: test@mutualidad.cl                                                                                                    |  |  |  |  |  |
| Rol                                                                                                    |  |  |  |  |  |
| Ninguno Ninguno                                                                                                    |  |  |  |  |  |
| Spectador Ver                                                                                                    |  |  |  |  |  |
| Controlador Ver, Editar, Añadir, Eliminar                                                                                                    |  |  |  |  |  |
| Administración Ver, Editar, Añadir, Eliminar, Administrar                                                                                                    |  |  |  |  |  |
| Permitir a los usuarios ver mis citas privadas.                                                                                                    |  |  |  |  |  |
| Mensaie                                                                                                    |  |  |  |  |  |
| Enviar mensaje estándar 🔹                                                                                                    |  |  |  |  |  |
| Nota: El mensaje estándar muestra tu nombre, el nombre del<br>elemento compartido, los permisos concedidos a los destinatarios y<br>los datos de conexión, en caso necesario.                                                                                     |  |  |  |  |  |
| URL                                                                                                    |  |  |  |  |  |
| Para permitir el acceso a otros usuarios, enviarles a la siguiente URL:<br>ICS: https://mail.mutualidad.cin@mutualidad.cl/Calendar<br>Ver: https://mail.mutualidad.cin@mutualidad.cl/Calendar.html<br>Outlook: webcals://mail.mutualidadin@mutualidad.cl/Calendar |  |  |  |  |  |
| Aceptar Cancelar                                                                                                    |  |  |  |  |  |

3.1. Lo anterior, enviará un correo notificando a la cuenta "test@mutu..." notificando que le están compartiendo un recurso "agenda" y la opciones sobre la misma.

4. Conectarse al webmail del usuario que le estamos compartiendo la agenda y veremos el correo con la notificación donde aceptamos la misma.

| C zimbra                      |                                                                                                | 🖂 🕶 Buscar 🛛 🔍         | test 👻   |
|-------------------------------|------------------------------------------------------------------------------------------------|------------------------|----------|
| Correo Contactos              | Agenda Tareas Maletín Preferencias                                                             |                        | U        |
| Nuevo mensaje 🔹 👻             | Responder Responder a todos Reenviar Archivo Eliminar Spam Acciones •                          | Seguir leyendo         | 🔍 Ver 🔻  |
| 🔻 Carpetas de correo 🌣 🔺      | Ordenado por Fecha 🔽 15 conversaciones 🖯 Compartido desde: Calendar compartido p               | or admin@mutualidad.cl | 1 mensaj |
| 🎍 Bandeja de entrada 🔻        | a admin 16:35 • Ore admin                                                                      |                        | 16:35    |
| 🗒 Enviados                    | Compatible decder Calendar compatible nor admin@mutualidad d.av                                |                        |          |
| Borradores                    | Para: test                                                                                     |                        |          |
| Spam                          | Huenuanca Perez Carlos                                                                         |                        |          |
| Papelera =                    | Re: prueba 4 - ok prueba 4 De: "test" <test@mutualidad.cl> Para: "Huen: 🏴</test@mutualidad.cl> |                        |          |
| Configuración de acción       | admin@mutualidad.cl ha compartido                                                              | "Calendar" con test    |          |
| Configuración de pasos r      | • test 10 de Dic                                                                               |                        |          |
| Contactor superidor           | prueba 3 - Prueba 3 Elemento compartido: Calendar (Carpeta Agend                               | a)                     |          |
| Diario                        | Propietario: admin@mutualidad.cl                                                               |                        |          |
|                               | admin     UraeDic     Cesionario: test                                                         |                        |          |
| Fuentes RSS1                  | Re: test - sadsad De: "test" < test@mutualidad.cl> Para: admin@mutualic 🖻 👔 Rol: Espectador    |                        |          |
| Fuentes RSS11                 | Acciones permitidas: Ver                                                                       |                        |          |
| Notas1                        |                                                                                                |                        |          |
| Notas11                       | prueba 52 - prueba 52                                                                          |                        |          |
| Ph. constraint de constrainte |                                                                                                |                        |          |

| Aceptar compartir                                                                                                    |  |  |  |  |  |  |
|----------------------------------------------------------------------------------------------------|--|--|--|--|--|--|
| admin@mutualidad.cl ha compartido su carpeta Calendar contigo.<br>Te han asignado el rol Espectador, que significa:<br>• Puedes Ver los elementos en la carpeta. |  |  |  |  |  |  |
| ¿Quieres aceptar?                                                                                                    |  |  |  |  |  |  |
| Nombre: admin@mutualidad.cl's Calendar                                                                                                    |  |  |  |  |  |  |
| Color: Rojo 👻 m                                                                                                    |  |  |  |  |  |  |
| No enviar mensaje sobre este elemento compartido 👻                                                                                                    |  |  |  |  |  |  |
| Sí No                                                                                                    |  |  |  |  |  |  |

5. Nos vamos a agenda y veremos la agenda que aceptamos.

| _                          |          |                  |               |                |                   |
|----------------------------|----------|------------------|---------------|----------------|-------------------|
| Correo Contactos           | Agenda   | Tareas Maletín F | Preferencias  |                |                   |
| Nueva cita 👻               | Eliminar | 📥 🕶 🖉 🖛 🛛 Hoy    |               | 7/12 - 11/12 🔿 | Día Semana labora |
| ▼ Agendas 🌼                | 2015     | Lun, 7 de Dic    | Mar, 8 de Dic | Mié, 9 de Dic  | Jue, 10 de Dic    |
| 🗸 🚞 Agenda                 |          |                  |               |                |                   |
| Papelera                   | 08-00    |                  |               | ***            |                   |
| 🔽 🛃 admin@mutualidad.cl's  | 08:00    |                  |               |                | 08-30             |
| Búsquedas 🌼                | 09:00    |                  |               |                | test3             |
| Etiquetas 🌼                |          |                  |               |                | 10:00             |
| ▶ Zimlets                  | 10:00    |                  |               |                |                   |
|                            | 11:00    |                  | 10:30<br>test |                |                   |
|                            | -        |                  |               |                |                   |
|                            | 12:00    |                  | 12:30         |                |                   |
|                            |          |                  |               | 12:30          |                   |
|                            | 13:00    |                  |               | test2          |                   |
|                            | 14:00    |                  |               | 14300          |                   |
|                            |          |                  |               |                |                   |
|                            | 15:00    |                  |               |                |                   |
| ↔ • Diciembre de 2015 → >> | 10.00    |                  |               |                |                   |
| L M M J V S D              | 16:00    |                  |               |                |                   |
| 30 I Z 3 4 5 6             | 17.00    |                  |               |                |                   |

6. Abrimos el MS Outloo, vamos a Agenda y seleccionamos la agenda que compartimos para poder visualizarla.

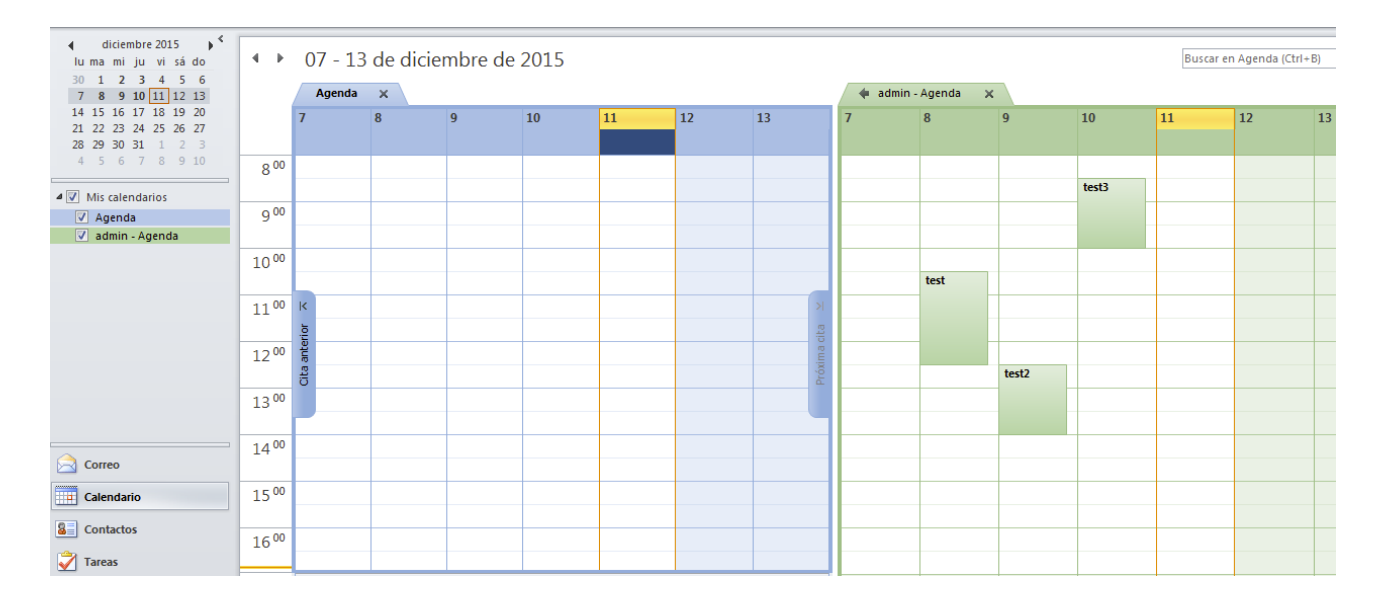